Consult your service bureau representative about film settings. You may be required to print negative film, or to print your film with the emulsion down. To change film settings, do the

following:

- 1. Click Settings, Marks And Prepress.
- 2. If required, enable the Print Negative Image checkbox.
- 3. If required, enable the Emulsion Side Down checkbox.

## 4. Click OK.